## How to Submit a Food Plot Request

1. Login to your account on our website, arriving at the "My Account" page. Click the "View Lease Details" link:

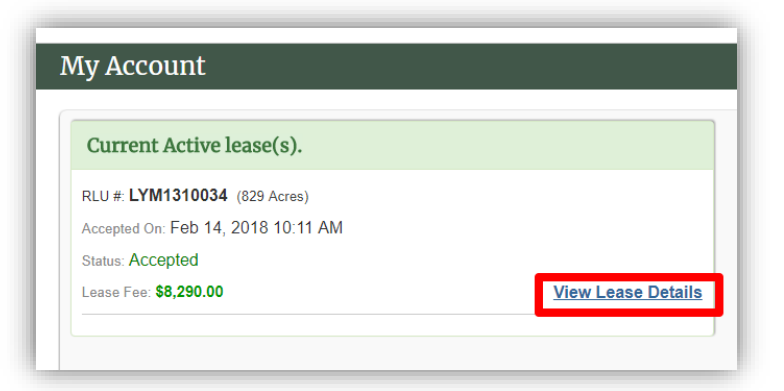

Click the "Food Plot Request" link from the "Lease Details" page:

| Ny Account / Lease Details |                  |                        |
|----------------------------|------------------|------------------------|
|                            |                  |                        |
| RLU #                      | LYM1310034       | 🔁 View Lease Agreement |
| Location                   | Wayne County, WV |                        |
| Lease Acres                | 829              | ₱Food Plot Request     |
| Description                |                  | Maintenance Request    |
| Lease Start Date           | Jul 01, 2018     |                        |
| Lease End Date             | Jun 30, 2019     | Payments Due           |
| Accepted On                | Feb 14, 2018     | Lease Fee \$8,290.00   |
| Lease Fee                  | \$8,290.00       |                        |

2. Populate the required information and then click the "Submit Application" button at the bottom of the page:

| All clubs wishing to pla                           | nt food plots are required to complete and submit the e                                  | electronic form below in order to obtain approval to |
|----------------------------------------------------|------------------------------------------------------------------------------------------|------------------------------------------------------|
| plant food plots on land:                          | owned by LTC. It is NOT acceptable to plant first and the                                | en notify.                                           |
| Be advised that non-nat<br>allowed to cut or damag | ive perennials and invasive annuals or perennials cannol<br>e any timber on the property | t be planted on our property. Also, you are NOT      |
|                                                    |                                                                                          |                                                      |
| Describe the desired foo                           | d plot location. Please include the GPS coordinates.                                     |                                                      |
|                                                    |                                                                                          |                                                      |
|                                                    |                                                                                          | A                                                    |
| hat are the dimensions                             | of the food plot?                                                                        |                                                      |
|                                                    |                                                                                          |                                                      |
|                                                    |                                                                                          |                                                      |
| ist any other comments                             | about your food plot in the space provided.                                              |                                                      |
|                                                    |                                                                                          |                                                      |
|                                                    |                                                                                          |                                                      |
| - Required                                         |                                                                                          |                                                      |
| - Required                                         |                                                                                          |                                                      |

You have successfully submitted your food plot request application. You should then receive an email letting you know that we received your food plot request.

After the forester has reviewed your application, we will notify you (via email) and let you know if your food plot request has been approved, approved contingent on modification, or declined.

Thank you for your patience as we process your request!